# MS Outlook 2010, Epostkonto oppsett POP3

### Index

| Mozilla Thunderbird, Epostkonto oppsett IMAP                                 | 1 |
|------------------------------------------------------------------------------|---|
| Fil; Informasjon; Kontoinnstillinger; Kontoinnstillinger                     | 1 |
| Epost; Ny                                                                    | 1 |
| Legg til konto; Konfigurer manuelt (nederste valg)                           | 2 |
| Legg til ny konto; velg E-post på Internett + velg [Neste ->]                | 3 |
| Legg inn rett informasjon; velg kontotype = POP3 + velg [Flere instillinger] | 4 |
| Velg fanen "Server for utgående e-post" + hak av som vist under              | 5 |
| Velg fanen "Avansert" + oppgi tallene som under + velg [OK]                  | 6 |
| Velg; "Test kontoinnstillingene"                                             | 7 |
| Gratulerer!                                                                  | 7 |
|                                                                              |   |

#### Fil; Informasjon; Kontoinnstillinger; Kontoinnstillinger

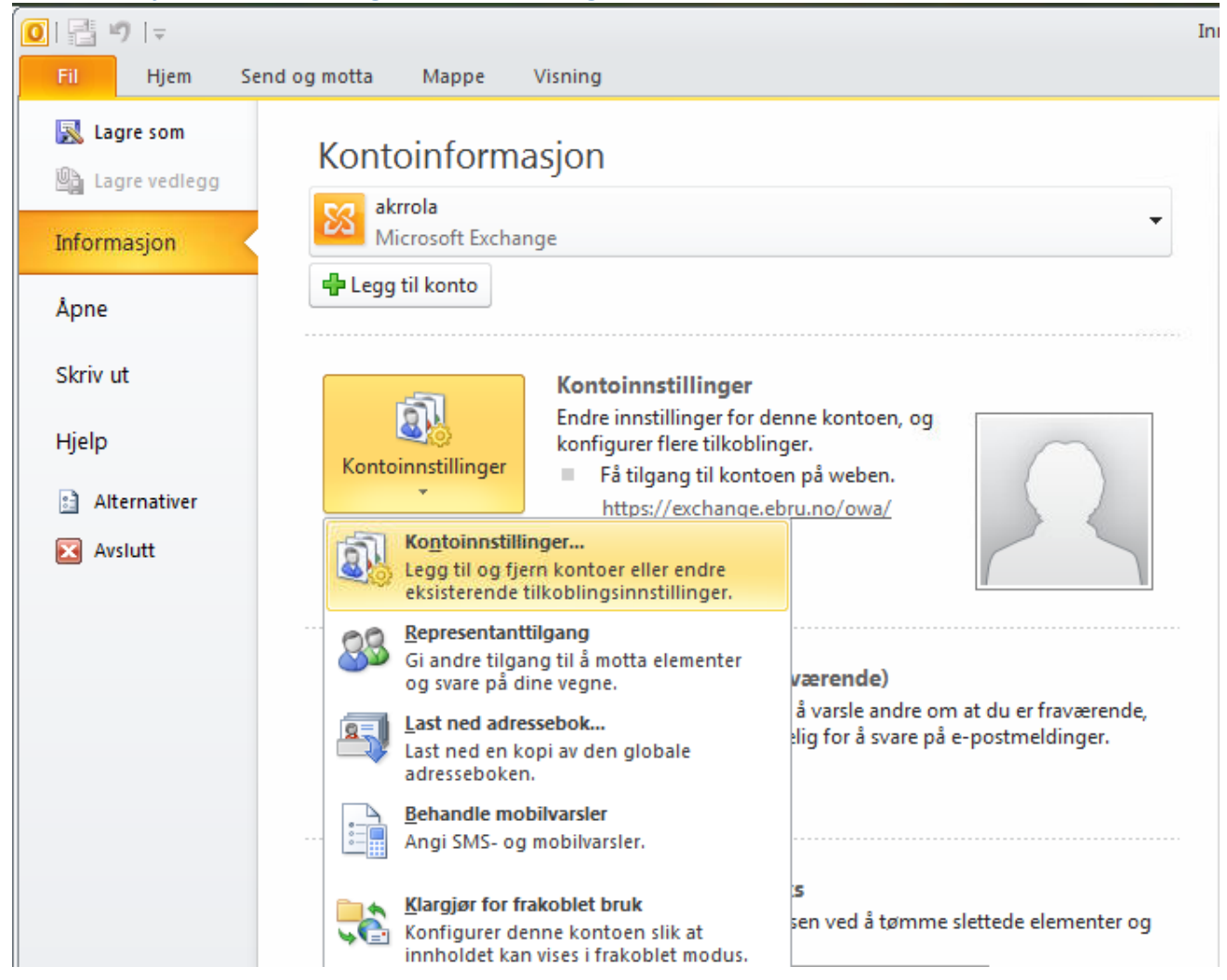

**Epost; Ny** 

| Kontoinnstillinger                                                                                      | × |
|----------------------------------------------------------------------------------------------------|---|
| E-postkontoer<br>Du kan legge til eller fjerne en konto. Du kan velge en konto og endre innstillingene. |   |
| E-post Datafiler SharePoint-lister Internett-kalendere Publiserte kalendere Adressebøker                |   |
| 🚰 Ny 😵 Reparer 🔗 Endre ⊘ Bruk som standard 🗙 Fjern 🔹 🔹                                                  |   |

# Legg til konto; Konfigurer manuelt (nederste valg)

| Legg til ny konto                                       |                                                        |              | ×             |
|---------------------------------------------------------|--------------------------------------------------------|--------------|---------------|
| Automatisk kontooppsett<br>Koble til andre servertyper. |                                                        |              | × ×           |
| C E-postkonto                                           |                                                        |              |               |
| Ditt navn:                                              |                                                        |              |               |
|                                                         | Eksempel: Ellen Adams                                  |              |               |
| E-postadresse:                                          |                                                        |              |               |
|                                                         | Eksempel: ellen@contoso.com                            |              |               |
| Passord:                                                |                                                        |              |               |
| Skriv inn passordet på nytt:                            |                                                        |              |               |
|                                                         | Skriv inn passordet du fikk av Internett-leverandøren. |              |               |
|                                                         |                                                        |              |               |
| C Tekstmelding (SMS)                                    |                                                        |              |               |
| C Konfigurer serverinnstilling                          | gene eller flere servertyper manuelt                   |              |               |
|                                                         |                                                        | < Tilbake Ne | este > Avbryt |
|                                                         |                                                        |              |               |

### Legg til ny konto

#### Velg tjeneste

|   | Koble til POP- eller IMAP-serveren for å sende og motta e-postmeldinger.                                                          |
|---|----------------------------------------------------------------------------------------------------|
| C | Microsoft Exchange eller kompatibel tjeneste<br>Koble til og få tilgang til e-post, kalender, kontakter, fakser og talemeldinger. |
| 0 | Tekstmelding (SMS)<br>Koble til en mobilmeldingstjeneste.                                                                         |

< Tilbake Neste >

Avbryt

×

# Legg inn rett informasjon; velg kontotype = POP3 + velg [Flere instillinger...]

| Legg til ny konto                                                                                                    |                                                                                                    | ×                                                                                                    |
|----------------------------------------------------------------------------------------------------|----------------------------------------------------------------------------------------------------|----------------------------------------------------------------------------------------------------|
| Innstillinger for e-post for Inte<br>Alle disse innstillingene er nødv                                                                                                    | e <b>rnett</b><br>endig for at e-postkontoen skal virke.                                                                                                    |                                                                                                    |
| Brukerinformasjon Navn: E-postadresse: Serverinformasjon Kontotype: Server for innkommende e-post: Server for utgående e-post (SMTP): Påloggingsinformasjon Brukernavn: Passord:  ✓ Husk p | Epost Konto<br>epost.konto@lysglimt.net<br>POP3<br>mail.lysglimt.net<br>mail.lysglimt.net<br>epost.konto@lysglimt.net<br>**********<br>bassord<br>enning av passord (SPA) | Test kontoinnstillinger         Etter å ha fylt inn informasjonen i dette skjermbildet, anbefales det at du tester kontoen ved å klikke på knappen nedenfor. (Krever nettverkstilkobling)         Test kontoinnstillinger         Image: Test kontoinnstillingene ved å klikke Neste         Lever nye meldinger til:         Image: Ny Outlook-datafil         Image: Eksisterende Outlook-datafil         Image: Bla gjennom |
| ou memer                                                                                                    |                                                                                                    | < Tilbake Neste > Avbryt                                                                                                    |
|                                                                                                    |                                                                                                    |                                                                                                    |

# Velg fanen "Server for utgående e-post" + hak av som vist under

| Innstillinger for e-post for Internett                       | ×   |
|--------------------------------------------------------------|-----|
| Generelt Server for utgående e-post Tilkobling Avansert      |     |
| Serveren for utgående e-post (SMTP) krever godkjenning       |     |
| Bruk samme innstillinger som serveren for innkommende e-post |     |
| C Logg på med                                                |     |
| Brukernavn:                                                  |     |
| Passord:                                                     |     |
| Husk passord                                                 |     |
| Krev sikker godkjenning av passord (SPA)                     |     |
| C Logg på server for innkommende e-post før du sender e-post |     |
| e bogg på server för innkönnende e post för då sender e post |     |
|                                                              |     |
|                                                              |     |
|                                                              |     |
|                                                              |     |
|                                                              |     |
|                                                              |     |
|                                                              |     |
|                                                              |     |
| OK Avb                                                       | ryt |

Velg fanen "Avansert" + oppgi tallene som under + velg [OK]

| Innstillinger for e-post for Internett                                                                                                    | ×      |
|----------------------------------------------------------------------------------------------------|--------|
| Generelt Server for utgående e-post Tilkobling Avansert                                                                                                    |        |
| Serverportnumre<br>Innkommende e-post (POP3): 995 Bruk standardinnstillinger<br>Denne serveren krever kryptert tilkobling (SSL)<br>Utgående e-post (SMTP): 465 | <br>]  |
| Bruk følgende type kryptert tilkobling: SSL                                                                                                    | •      |
| Tidsavbrudd for server<br>Kort — Langt 1 minutt                                                                                                    |        |
| Levering                                                                                                    |        |
| ✓ Fjern fra serveren etter 14 = dager                                                                                                    |        |
| Fjern fra serveren ved sletting fra Slettede elementer                                                                                                    |        |
|                                                                                                    |        |
|                                                                                                    |        |
|                                                                                                    | Aubrut |
| OK                                                                                                    | Avbryt |

# Velg; "Test kontoinnstillingene"

| Test kontoinnstillinger                              |               |  |
|------------------------------------------------------|---------------|--|
| Alle testene er fullført. Velg Lukk for å fortsette. | Stopp<br>Lukk |  |
| Oppgaver Feil                                        |               |  |
| Oppgaver                                             | Status        |  |
| ✓ Logg på server for innkommende e-post (IM          | Fullført      |  |
| ✓ Send e-postmelding som test                        | Fullført      |  |
|                                                      |               |  |

#### **Gratulerer!**

| Legg til ny konto | <b>Gratulerer!</b><br>Du har angitt all informasjon som er nødvendig for å opprette en konto.<br>Klikk Fullfør for å lukke veiviseren. | X |
|-------------------|----------------------------------------------------------------------------------------------------|---|
|                   | Legg til en ny konto                                                                                                    |   |
|                   | < Tilbake Fullfør                                                                                                    |   |